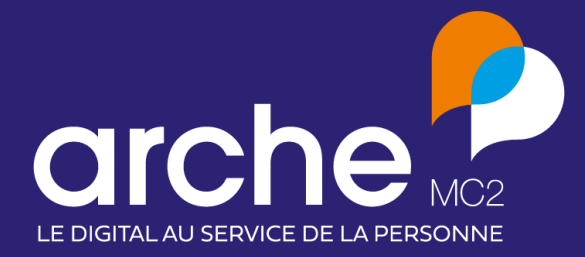

DIFFUSION RESTREINTE

Viesion Recherches enregistrées

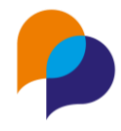

# Historique du document

| Version | Date       | Rôle       | Acteur   | Commentaires |
|---------|------------|------------|----------|--------------|
| 1       | 03/01/2023 | Rédactrice | Séverine |              |

# Sommaire

| 1. | Des   | scription générale                        | 3  |
|----|-------|-------------------------------------------|----|
| 2. | Rec   | cherche : enregistrement par critères     | 4  |
| 2  | 2.1   | Création d'une recherche par critères     | 4  |
| 2  | 2.2   | Enregistrer une recherche                 | 5  |
| 2  | 2.3   | Utiliser une recherche                    | 5  |
| 2  | 2.4   | Option d'une recherche                    | 6  |
| 2  | 2.5   | Partager la recherche                     | 6  |
| 2  | 2.6   | Recherches favorites                      | 6  |
| 2  | 2.7   | Suppression d'une recherche               | 7  |
| 3. | Rec   | cherche : enregistrement par participants | 7  |
| Э  | 8.1   | Création d'une recherche par participants | 7  |
| Э  | 8.2   | Enregistrer la recherche                  | 8  |
| Э  | 8.3   | Utiliser une recherche                    | 8  |
| Э  | 8.4   | Option d'une recherche                    | 9  |
| Э  | 8.5   | Partager la recherche                     | 9  |
| Э  | 8.6   | Recherches favorites                      | 9  |
| 3  | 8.7   | Suppression d'une recherche               | 9  |
| 4. | Utili | isation des recherches                    | 10 |
| Z  | 1.1   | Saisie de l'inscription par lot           | 10 |
|    | 4.1.2 | 1 Opérations : inscriptions par lot       | 11 |
|    | 4.1.2 | 2 Convention : inscription par lot        | 11 |
|    | 4.1.3 | 3 Mon Tableau de Bord / Entretien         | 12 |
|    | 4.1.4 | 4 SMS par lot                             | 13 |
| Z  | 1.2   | Recherches appliquées aux rapports        |    |

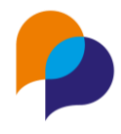

# **1.Description générale**

Viesion permet d'enregistrer des listes de participants qui pourront être utilisées dans différents contextes :

- Exécution de la même recherche ultérieurement
- Application dans des paramètres de rapport
- Utilisation pour des saisies par lot

Il existe 2 types de recherches :

- Recherche enregistrement par critères : c'est une liste de participants proposée en fonction de critères spécifiques (le résultat de celle-ci peut donc évoluer dans le temps).
- Recherche enregistrement par participants : c'est une liste de participants constituée manuellement (le résultat de celle-ci est donc fixe).

Une recherche peut également être partagée entre les différents collaborateurs.

La fonctionnalité « Recherche » se trouve dans la zone des gestes métier (bandeau à droite de l'écran) de la recherche de participants (Gestion / Participants).

| 👂 Viesion                         | ≡    | 🖬 Gestion  | i Y 📅 Infocentre Y | 🖌 🔌 Outils 🗸      | 🚱 Configuration ~ | 0     |                                                 |                   | 🐣 Séverine Goy 🗡  🕯              |
|-----------------------------------|------|------------|--------------------|-------------------|-------------------|-------|-------------------------------------------------|-------------------|----------------------------------|
|                                   | Rech | erche de p | articipants (consu | ltés récemment en | premier)          |       |                                                 | 64 résultats      |                                  |
| Affiner la recherche              |      | Dossier    | Nom                | Prénom            | Nom de naissance  | Sexe  | Situations                                      | Date de naissance | + Nouveau participant            |
| Nom, nom de naissance, prénom, n' |      | 000128     | CEZANNE            | Paul              |                   | Homme |                                                 | 19/01/1999        |                                  |
| Référent <                        |      | 000040     | DUPOND             | Serge             |                   | Homme | Entrée PLIE                                     | 11/04/1973        | Fusion                           |
| Dispositifs <                     |      | 000119     | AAA                | BBB               |                   | Femme | Entrée PLIE                                     | 01/05/1980        | Modèle                           |
| Prescripteur <                    |      | 000001     | MARTIN             | Jean              |                   | Homme | Entrée PLIE Sortie prévue Accompagnement Global | 11/04/1973 &      | Seulement les éléments sélec     |
| Secteurs (                        |      | 000046     | SERRE              | Jean              |                   | Homme | Prescrit PLIE                                   | 20/11/1992        | Créer un document                |
| Competences <                     |      | 000077     | BUISSON            | Jean              |                   | Homme | Sortie prévue PLIE                              | 11/04/1973 &      |                                  |
| Difficultés <                     |      | 000123     | TEST               | UP 120421         |                   | Femme |                                                 |                   | Historique de recherche          |
| Entretiens <                      |      | 000120     | TEST               | UP                |                   | Homme |                                                 |                   | Recharger une recherche          |
| Etapes <                          |      | 000016     | DEUXSALONS         | Reno              |                   | Homme | Entrée PLIE                                     | 11/04/1973        | Rechercher                       |
| Communes <                        |      | 000067     | ABBAS              | Anthony           |                   | Homme | Entrée Accompagnement Global                    | 27/09/1984        | Enregistrer la recherche         |
| Caractéristiques <                |      | 000089     | DEMO               | Reno              |                   | Homme | Entrée PLIE                                     | 11/04/1973        | Nom de l'enregistrement          |
| Dossiers                          |      | 000005     | PLOYET             | Henri             |                   | Homme | Sortie PLIE                                     | 11/04/1997        | Critères Darticipants            |
|                                   |      | 000044     | MOURE              | Gari              |                   | Homme | Entrée PLIE                                     | 11/04/1793        |                                  |
| 12 Réinitialiser                  |      | 000056     | CASSIUS            | Belli             |                   | Homme | Entrée PLIE                                     | 11/04/1965        | Rapport                          |
|                                   |      | 000086     | DUJARDIN           | Jeanne            |                   | Femme | Prescrit                                        | 08/01/1994        | Editer la liste des participants |
|                                   |      |            |                    |                   |                   | < 1 2 | 3 4 5 >                                         |                   | Intéropérabilité                 |

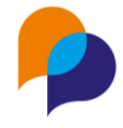

# 2. Recherche : enregistrement par critères

La recherche par critères permet de créer une liste de participants qui correspond à des critères spécifiques en fonction de l'actualité des dossiers des participants. En effet, des filtres de recherche sont sélectionnés puis enregistrés lors de la recherche des participants. Une liste de participants filtrée selon des critères définis sera ainsi toujours disponible rapidement.

# 2.1 Création d'une recherche par critères

Dans les filtres de recherche des participants (Gestion / Participants / Filtres de recherche dans la partie gauche), il convient d'appliquer les différents filtres souhaités.

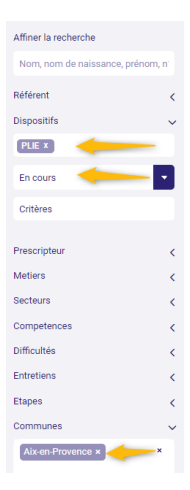

Dans l'exemple suivant, on recherche les participants en cours sur le dispositif PLIE habitant une commune précise : Aix en Provence.

Le résultat de la recherche apparaît dans la partie centrale de viesion.

| Viesion                          | ≡   | Cestion     | <ul> <li>Infocentre</li> </ul> | <ul> <li>Soutils</li> </ul> | <ul> <li>Configuration </li> </ul> |       |                                                 |                   |           |
|----------------------------------|-----|-------------|--------------------------------|-----------------------------|------------------------------------|-------|-------------------------------------------------|-------------------|-----------|
|                                  | Rec | herche de p | articipants                    |                             |                                    |       |                                                 | 18                | résultats |
| Affiner la recherche             |     | Dossier     | Nom 11                         | Prénom                      | Nom de naissance                   | Sexe  | Situations                                      | Date de naissance |           |
| Nom, nom de naissance, prénom, n |     | 000119      | AAA                            | 868                         |                                    | Femme | Entroise PLIE                                   | 01/05/1980        |           |
| Référent <                       |     | 000117      | ABCDEF                         | ghijklm                     |                                    | Femme | Entrée PLIE                                     | 01/05/1977        |           |
| Dispositifs 🗸 🗸                  |     | 000126      | batault-test2                  | test2                       |                                    | Homme | Entrée PLIE                                     |                   |           |
| PLIE x                           |     | 000077      | BUISSON                        | Jean                        |                                    | Homme | Sortie prévue PLIE                              | 11/04/1973        | e         |
| En cours                         |     | 000052      | DUBAL                          | Serge                       |                                    | Homme | Entrée PLIE                                     | 11/04/1969        |           |
| Critères                         |     | 000071      | DUJARDIN                       | Jeanne                      |                                    | Femme | Entrée PLIE                                     | 11/04/1983        |           |
| Prescripteur                     |     | 000004      | DUVAL                          | Serge                       |                                    | Homme | Veile PLIE                                      | 11/04/1996        |           |
| Metlers <                        |     | 000084      | LOPIN                          | Arsène                      |                                    | Homme | Entrée PLIE                                     | 11/04/1976        |           |
| Secteurs <                       |     | 000034      | LUIGI                          | Alain                       |                                    | Homme | Entride PLIE                                    | 11/04/1967        |           |
| Competences <                    |     | 000023      | MARCEL                         | Monsieur                    |                                    | Homme | Entrée PLIE                                     | 11/04/1937        |           |
| Difficultés 🤇                    |     | 000001      | MARTIN                         | Jean                        |                                    | Homme | Entrée PLIE Sortie prévue Accompagnement Global | 11/04/1973        | C         |
| Entretiens <                     |     | 000008      | PASCAL                         | Pasc                        |                                    | Homme | Entrée PLIE Entrée Accompagnement Clobal        | 01/01/1970        |           |
| Etapes <                         |     | 000124      | Patate                         | Pa                          |                                    | Homme | Entróe PLIE                                     | 01/02/1987        |           |
| Aix on Provence x                |     | 000017      | SASSEUR                        | Marlène                     |                                    | Femme | Entrée PLIE Non entrée Accompagnement Global    | 11/04/1986        |           |
|                                  |     | 000063      | TOUNSI                         | Reda                        |                                    | Homme | Entride PLIE                                    | 14/11/1973        |           |
| Zones                            |     |             |                                |                             |                                    |       |                                                 |                   |           |
| Toutes                           |     |             |                                |                             |                                    |       | 2 >                                             |                   |           |

Dans cet exemple, nous avons 18 participants en cours d'accompagnement PLIE qui réside sur la commune d'Aix en Provence

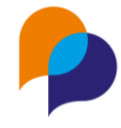

### 2.2 Enregistrer une recherche

### Enregistrer la recherche

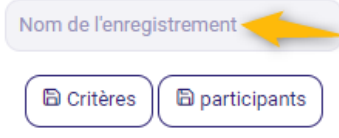

Il convient ensuite de donner un nom à la recherche par critères dans le champ « Nom de l'enregistrement » de la fonctionnalité « Enregistrer la recherche » puis de cliquer sur le bouton « Critères » pour enregistrer.

#### Enregistrer la recherche

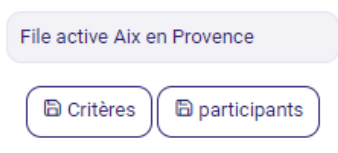

Dans cet exemple, le nom de la recherche par critère est « File active Aix en Provence »

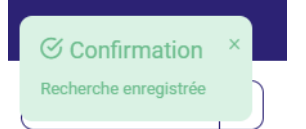

Le message « Confirmation Recherche enregistrée » indique que la recherche par critères est enregistrée dans Viesion.

### 2.3 Utiliser une recherche

#### Historique de recherche

Recharger une recherche

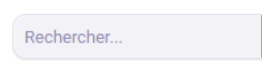

Les recherches enregistrées se situent dans « l'historique des recherches ». Il convient de choisir dans la liste « Rechercher » pour les visualiser.

#### Historique de recherche

#### **Recharger une recherche**

| Rechercher                   | -  |
|------------------------------|----|
| [                            | Q, |
| Critères sauvegardés         |    |
| File active Aix en Provence  |    |
| File active Collaborateur A  |    |
| File active bénéficiaire RSA |    |

Dans cet exemple, nous visualisons la liste des recherches par critères. En sélectionnant une des recherches, Viesion appliquera instantanément les filtres souhaités.

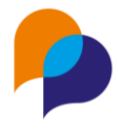

### 2.4 Option d'une recherche

Il est possible de :

- Partager la recherche,
- Ajouter la recherche aux favoris,
- Supprimer la recherche,

### Recharger une recherche File active Aix en Proven... × ▼ ≪ Partager la recherche ★ Ajouter aux favoris B Supprimer la recherche

Historique de recherche

### 2.5 Partager la recherche

#### Historique de recherche

#### Recharger une recherche

Sile active Aix en Prov... ×
 Ne plus partager la recherche

★ Ajouter aux favoris

 Bupprimer la recherche

sera proposée dans leur liste « Recharger une recherche ». La fonctionnalité « Ne plus partager la recherche » permet d'arrêter le partage.

Quand le symbole signifie que la

recherche est partagée. Les autres collaborateurs peuvent ainsi l'utiliser car elle leur

## 2.6 Recherches favorites

#### Historique de recherche

#### Recharger une recherche

- ★ ≪ File active Aix en P... ×
   Ne plus partager la recherche
   ★ Ajouter aux favoris
   ☆ Retirer des favoris
- Bupprimer la recherche

Il est possible de choisir des recherches favorites en utilisant la fonctionnalité « Ajouter aux favoris »

Quand le symbole \* apparaît devant l'intitulé de la recherche, cela signifie que la recherche fait partie des recherches préférées. Elle apparaît ainsi en début de liste.

La fonctionnalité « Retirer des favoris » permet de ne plus considérer la recherche comme favorites.

En outre, les recherches favorites sont visibles depuis la page d'accueil de Viesion sur un widget dédié « Mes recherches favorites ». Depuis le widget, il suffit de cliquer sur la recherche pour y accéder directement :

| Mes recherches favorites  |          |  |  |  |  |  |  |  |
|---------------------------|----------|--|--|--|--|--|--|--|
| Nom                       | Туре     |  |  |  |  |  |  |  |
| Bilan d'action et RSA     | Critères |  |  |  |  |  |  |  |
| En cours PLIE - Benef RSA | Critères |  |  |  |  |  |  |  |

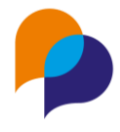

### 2.7 Suppression d'une recherche

La fonctionnalité « Supprimer la recherche » permet de supprimer une recherche.

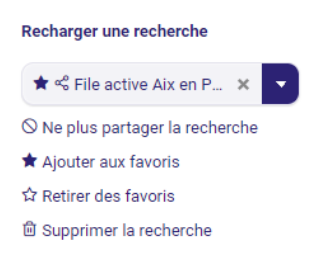

Historique de recherche

# 3. Recherche : enregistrement par participants

La recherche par participants consiste à créer une liste de participants précis. En effet, depuis Gestion / Participants, des participants sont sélectionnés puis enregistrées via une « Recherche participants ». Cette fonctionnalité enregistre des participants et non des critères de recherche.

### 3.1 Création d'une recherche par participants

Dans la liste des participants (Gestion / Participants), il convient de sélectionner les participants souhaités. Pour effectuer cette sélection, il est possible d'appliquer des filtres. Ensuite, ce sont les participants qui sont sélectionnés en cochant le case située à gauche du numéro de dossier.

| Ҏ Viesion                         | ≡   | Gestion ~         | E Infocentre ~ | 🔦 Outils 🗸 |                  |       |               |                   |
|-----------------------------------|-----|-------------------|----------------|------------|------------------|-------|---------------|-------------------|
|                                   | Rec | cherche de partic | cipants        |            |                  |       |               |                   |
| Affiner la recherche              |     | Dossier           | Nom 1          | Prénom     | Nom de naissance | Sexe  | Situations    | Date de naissance |
| Nom, nom de naissance, prénom, n' |     | 000034            | LUIGI          | Alain      |                  | Homme | Prescrit PLIE | 11/04/1967        |
| Référent <                        |     | 000044            | MOURE          | Gari       |                  | Homme | Prescrit PLIE | 11/04/1793        |
| Dispositifs ~                     |     | 000046            | SERRE          | Jean       |                  | Homme | Prescrit PLIE | 20/11/1992        |
| PLIE X                            |     | 000007            | TOULIS         | Jean       | FOULIS           | Homme | Prescrit PLIE | 11/04/1973        |
| Seulement prescrits               | -   |                   |                |            |                  |       |               |                   |

Dans cet exemple, on a appliqué des filtres pour identifier les participants "Prescrits" sur le dispositif PLIE. Les participants ont été sélectionnés avec la coche

Important : la sélection des participants se fait uniquement sur la page 1 de Gestion / Participants. Il n'est pas possible d'enregistrer les participants sur les pages suivantes. Il est donc suggéré d'appliquer des filtres pour voir les participants souhaités sur la même page.

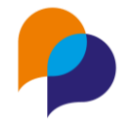

### 3.2 Enregistrer la recherche

#### Enregistrer la recherche

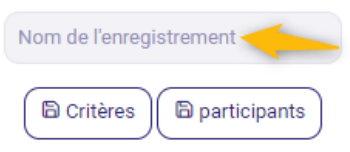

Il convient ensuite de donner un nom à la recherche par participants dans le champ « Nom de l'enregistrement » de la fonctionnalité « Enregistrer la recherche » puis de cliquer sur le bouton « Participants » pour enregistrer.

#### Enregistrer la recherche

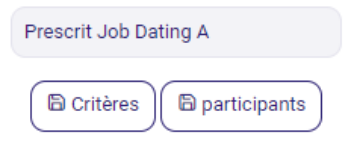

Dans cet exemple, le nom de la recherche par participants est « Prescrit Job Dating A  $\ensuremath{\mathsf{w}}$ 

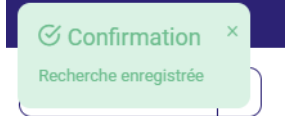

Le message « Confirmation Recherche enregistrée » indique que la recherche par critères est enregistrée dans Viesion.

### 3.3 Utiliser une recherche

#### Historique de recherche

#### Recharger une recherche

Rechercher...

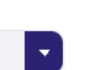

Les recherches enregistrées se situent dans « l'historique des recherches ». Il convient de cliquer dans le champ « Rechercher » pour les visualiser.

#### Historique de recherche

#### Recharger une recherche

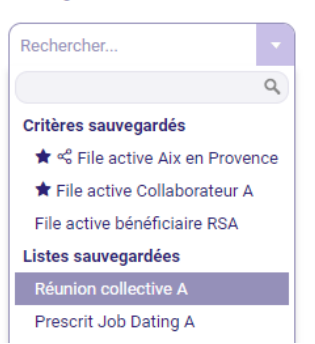

Dans cet exemple, nous visualisons la liste de toutes les recherches enregistrées. Il y a 2 listes sauvegardées. Ce qui correspond à 2 listes qui afficheront des participants précis.

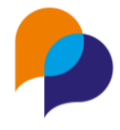

### 3.4 Option d'une recherche

Il est possible de :

- Partager la recherche,
- Ajouter la recherche aux favoris,
- Supprimer la recherche,

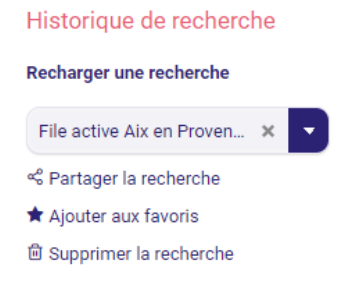

### 3.5 Partager la recherche

#### Historique de recherche

Recharger une recherche

S File active Aix en Prov... ★

Ne plus partager la recherche
 Aiouter aux favoris

Supprimer la recherche

Quand le symbole <sup>11</sup> apparaît devant l'intitulé de la recherche, cela signifie que la recherche est partagée. Les autres collaborateurs peuvent ainsi l'utiliser car elle leur sera proposée dans leur liste « Recharger une recherche ».

La fonctionnalité « Ne plus partager la recherche » permet d'arrêter le partage.

### 3.6 Recherches favorites

#### Historique de recherche

#### Recharger une recherche

- \star 📽 File active Aix en P... 🗙
- ◎ Ne plus partager la recherche
- 🖈 Ajouter aux favoris
- ☆ Retirer des favoris
- 🛱 Supprimer la recherche

Il est possible de choisir des recherches favorites en utilisant la fonctionnalité « Ajouter aux favoris »

Quand le symbole \* apparaît devant l'intitulé de la recherche, cela signifie que la recherche fait partie des recherches « préférées ». Elle apparaît ainsi en début de liste.

La fonctionnalité « Retirer des favoris » permet de ne plus considérer la recherche comme favorite.

### 3.7 Suppression d'une recherche

#### Historique de recherche

Recharger une recherche

- La fonctionnalité « Supprimer la recherche » permet de supprimer une recherche.
- ★ <sup>c</sup><sup>0</sup> File active Aix en P... ×
   Ne plus partager la recherche
   ★ Ajouter aux favoris
   ☆ Retirer des favoris
- D Supprimer la recherche

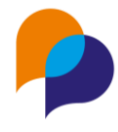

# 4. Utilisation des recherches

Les recherches de participants avec enregistrement par critères ou par participants peuvent être utilisées pour les inscriptions par lot et les critères appliqués aux rapports.

# 4.1 Saisie de l'inscription par lot

Pour l'inscription par lot, la fonctionnalité "Listes des participants sauvegardées" est proposée dans les rubriques suivantes :

- Opération,
- Convention,
- Mon Tableau de Bord / Entretiens,
- SMS par lot,

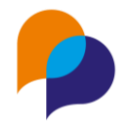

### 4.1.1 Opérations : inscriptions par lot

Lors de l'inscription par lot sur une opération, il est possible d'utiliser une liste de participants sauvegardées.

| 👂 Viesion                       | 1 | Gestion ~                                                                                                    | infocentre ~                                                            | 🔦 Outils 🗸     | Ocnfiguration ~ |     |   |                                                           |                                           |
|---------------------------------|---|----------------------------------------------------------------------------------------------------|-------------------------------------------------------------------------|----------------|-----------------|-----|---|-----------------------------------------------------------|-------------------------------------------|
|                                 |   | 1 - 144 - ACC-20                                                                                                    | 22 ~                                                                    |                |                 |     |   |                                                           | Opérations      Saisie par lot des étapes |
| Chercher une Opération          |   |                                                                                                    |                                                                         |                |                 |     |   |                                                           |                                           |
| Intitulé                        | ۹ | Etape                                                                                                    |                                                                         |                |                 |     |   | Caractéristiques                                          |                                           |
| Description                     |   | Référent ayant initie<br>l'étape                                                                                                    | é<br>Séverine Goy                                                       |                |                 | × • |   | Aucune caractéristique n'est définie pour cette opération |                                           |
| 🗞 Conventions                   |   |                                                                                                    |                                                                         |                |                 |     |   |                                                           |                                           |
| Présence en étape               |   | Début prévi                                                                                                    |                                                                         |                |                 |     |   |                                                           |                                           |
| <ul> <li>Orientation</li> </ul> |   | Fin prévu                                                                                                    | •                                                                       |                |                 |     |   |                                                           |                                           |
|                                 |   | Début rée                                                                                                    |                                                                         |                |                 |     |   |                                                           |                                           |
|                                 |   | Fin réelle                                                                                                    | •                                                                       |                |                 |     |   |                                                           |                                           |
|                                 |   | Commentain                                                                                                    | •                                                                       |                |                 |     | 0 |                                                           |                                           |
|                                 |   | Motif de fin d'étap                                                                                                    | e Sélectionner ur                                                       | n élément      |                 |     |   |                                                           |                                           |
|                                 |   | Listes de participa                                                                                                    | ants sauvegardé                                                         | 85             |                 |     |   | Participants                                              |                                           |
|                                 |   | Sélectionner une liste                                                                                                    | pour ajouter tous ce                                                    | s participants |                 | •   | ) | Nom, prénom, n° dossie                                    |                                           |
|                                 |   | Sélectionner une listé<br>Listes de participant<br>Réunion collective .<br>Prescrit Job Dating<br>Listes à critères<br>File active Aix en P<br>File active Aix en P<br>File active Collabor<br>File active bénéficia | pour ajouter tous ce<br>s<br>A<br>j A<br>rovence<br>ateur A<br>aire RSA | s participants |                 |     |   |                                                           |                                           |

Il convient de sélectionner la liste souhaitée puis d'enregister. Les participants concernés apparaîtront alors dans la rubrique "Participants" :

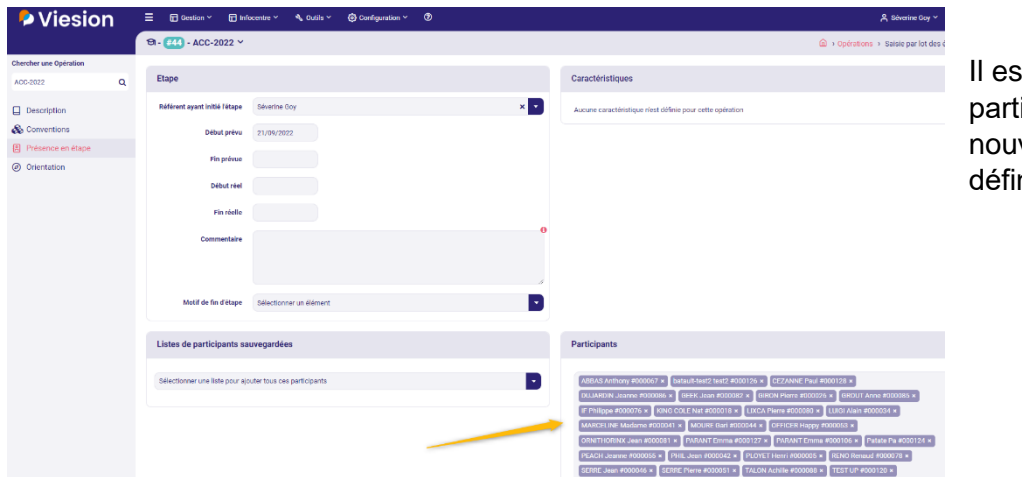

Il est possible de supprimer un participant avant d'enregistrer une nouvelle fois pour valider définitivement l'inscription par lot

### 4.1.2 Convention : inscription par lot

Lors de l'inscription par lot sur une convention, il est possible d'utiliser une liste de participants sauvegardées.

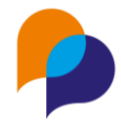

| Viesion                           | Gestion ~                | 🖬 Infocentre 🗸        | 🔦 Outils ~   | Configuration ~ | Ø   |                                                                |
|-----------------------------------|--------------------------|-----------------------|--------------|-----------------|-----|----------------------------------------------------------------|
|                                   | Saisie par lot           |                       |              |                 |     |                                                                |
| Chercher une Convention           |                          |                       |              |                 |     |                                                                |
| n°, intitulé, Référence interne Q | Passage sur conve        | ntion et étape        |              |                 |     | Caractéristiques d'étape et critères de passage sur convention |
| Description                       | Référent ayant initié    | Séverine Goy          |              |                 | × • | Critères                                                       |
| 🗞 Objectifs                       |                          |                       |              |                 |     |                                                                |
| ⊘ Critères                        | Début prévu              |                       |              |                 |     |                                                                |
| Passages sur convention           | Fin prévue               |                       |              |                 |     |                                                                |
| Documents                         | Début réel               |                       |              |                 |     |                                                                |
|                                   | Fin réelle               |                       |              |                 |     |                                                                |
|                                   | Statut                   | Aucun                 |              |                 |     |                                                                |
|                                   | Motif de fin d'étape     | Sélectionner un       | élément      |                 | •   |                                                                |
|                                   | Listes de participar     | nts sauvegardée       | s 🔶          |                 |     | Participants                                                   |
|                                   | Sélectionner une liste p | iour ajouter tous ces | participants |                 | D   | Nom, prénom, n° dossie                                         |

Il convient de sélectionner la liste souhaitée puis d'enregister. Les participants concernés apparaîtront alors dans la rubrique "Participants" :

| Viesion                           |                                  | 🖥 Infocentre 👻 🔦 Outils 👻 🧔       | Configuration ~ 🕥 |                                                                                                    |                                      |
|-----------------------------------|----------------------------------|-----------------------------------|-------------------|----------------------------------------------------------------------------------------------------|--------------------------------------|
|                                   | Saisie par lot                   |                                   |                   |                                                                                                    |                                      |
| Chercher une Convention           | 2                                |                                   |                   |                                                                                                    | Il est possible de supprimer un      |
| n°, intitulé, Référence interne Q | Passage sur conver               | ition et etape                    |                   | Caracteristiques d'étape et criteres de passage sur convention                                                                                                    |                                      |
| Description                       | Référent ayant initié<br>l'étape | Séverine Goy                      | ×                 | Critères                                                                                                    | participant avant d'enregistrer une  |
| 🗞 Objectifs                       |                                  |                                   |                   |                                                                                                    |                                      |
| S Critères                        | Début prévu                      |                                   |                   |                                                                                                    | nouvelle fois pour valider           |
| Passages sur convention           | Fin prévue                       |                                   |                   |                                                                                                    | définitivement l'inscription par lot |
| Documents                         | Début réel                       |                                   |                   |                                                                                                    |                                      |
|                                   | Fin réelle                       |                                   |                   |                                                                                                    |                                      |
|                                   | Statut                           | Aucun                             |                   | D                                                                                                    |                                      |
|                                   | Motif de fin d'étape             | Sélectionner un élément           |                   |                                                                                                    |                                      |
|                                   | Listes de participan             | ts sauvegardées                   |                   | Participants                                                                                                    |                                      |
|                                   | Sélectionner une liste pr        | our ajouter tous ces participants |                   | MARTIN Jean #00000) x BELIXSALONS Reno #000016 x BUFOND Serge #000040 x     SUBRE Jean #000016 x AUBAS Anthony #000067 x BUJISSON Jean #000077 +     CFZNNE Paul #000128 x |                                      |

### 4.1.3 Mon Tableau de Bord / Entretien

Lors de l'inscription par lot sur un entretien, il est possible d'utiliser une liste de participants sauvegardées.

| Ҏ Viesion                                                        | Ξ 🖬 Gestion × 🛱 Infocentre × 🔩 Outlis × ③ Configuration × ⑦                        |  |
|------------------------------------------------------------------|------------------------------------------------------------------------------------|--|
|                                                                  | Entretiens par lot                                                                 |  |
| Chercher un Collaborateur                                        |                                                                                    |  |
| Nom, prénom, Structure Q                                         | Listes de participants sauvegardées Participants                                   |  |
| Synthèse                                                         | Bélectionner une liste pour ajouter tous ces participants  Norn, prénom, n° dossie |  |
| & Affectations ~                                                 |                                                                                    |  |
| Référent d'étape<br>Référent d'étape<br>Référent hors dispositif | Détail de l'entretien                                                              |  |
| D Entretiens                                                     | Planning                                                                           |  |
| Uisites                                                          | Date et heure * 30/12/2022 16:00                                                   |  |
| € Portefeuille ∨<br>Portefeuille d'entreprise                    | Durée en minutes                                                                   |  |
| Offres<br>Mises en relation                                      | Collaborateur * Séverine Goy                                                       |  |
|                                                                  | Lieu de l'entretien Sélectionner un élément                                        |  |
|                                                                  | Vecteur Sélectionner un élément                                                    |  |
|                                                                  | Dispositifs Dispositifs                                                            |  |

Il convient de sélectionner la liste souhaitée puis d'enregister. Les participants concernés apparaîtront alors dans la rubrique "Participants" :

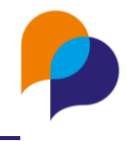

| Conf | irmation |         |           |                | × |
|------|----------|---------|-----------|----------------|---|
|      | Dossier  | Prénom  | Nom       | Mobile         |   |
|      | #000001  | Jean    | MARTIN    | 06.05.04.03.02 | ~ |
| •    | #000002  | Serge   | DUPONT    | 07.06.05.04.03 | r |
|      | #000003  | Anne    | DUJARDIN  | 07.06.05.04.02 | e |
|      | #000004  | Serge   | DUVAL     | 07.08.09.07.08 | e |
|      | #000005  | Henri   | PLOYET    |                | e |
| ~    | #000007  | Jean    | TOULIS    |                | ¢ |
|      | #000008  | Pasc    | PASCAL    |                | ~ |
| •    | #000009  | Pascale | ESSAI     |                | ¢ |
|      | #000010  | Hercule | POIROT    | 06.50.50.50.50 | ~ |
| •    | #000012  | Anna    | STAZ      | 06.05.64.65.40 | * |
| Va   | alider   | 0       | 2 3 4 5 6 | 7 »            |   |

Il est possible de supprimer un participant avant d'enregistrer une nouvelle fois pour valider définitivement l'inscription par lot

### 4.1.4 SMS par lot

Dans la fonctionnalité SMS par lot, il est possible d'utiliser une liste de participants sauvegardées.

Il convient de sélectionner la liste souhaitée puis d'enregister. Les participants concernés apparaîtront alors dans la rubrique "Participants". Il est possible de supprimer un participant avant de prévisualiser.

| Viesion                                                                                  |                                                                                                    | infocentre 🗸 🔍                   | 🗞 Outils 🗸 | Ornfiguration ~ | Ø |   |                        |                         |  |
|------------------------------------------------------------------------------------------|----------------------------------------------------------------------------------------------------|----------------------------------|------------|-----------------|---|---|------------------------|-------------------------|--|
| Í                                                                                        | SMS par lot                                                                                                    |                                  |            |                 |   |   |                        |                         |  |
| <ul> <li>Tableau de bord</li> <li>Paramétrage</li> </ul>                                 | Listes de participants sauvegardées selectioner une liste pour ajouter tous ces participants selectioner une liste pour ajouter tous ces participants |                                  |            |                 |   |   | Participants           |                         |  |
| <ul> <li>Modèles de SMS</li> <li>Automatismes</li> <li>Utilisateurs autorisés</li> </ul> |                                                                                                    |                                  |            |                 |   |   | Nom, prénom, n° dossie |                         |  |
| SMS envoyés                                                                              |                                                                                                    |                                  |            |                 |   |   | SMS par lot            |                         |  |
| D SMS par lot                                                                            | Planning                                                                                                    |                                  |            |                 |   |   | Modèle de SMS          | Sélectionner un élément |  |
|                                                                                          | Date et heure *                                                                                                    | Date et heure * 30/12/2022 16:00 |            |                 |   |   | Texte *                | 0                       |  |
|                                                                                          | Collaborateur *                                                                                                    | Séverine Goy                     |            |                 |   | • |                        |                         |  |
|                                                                                          | Lieu de l'entretien                                                                                                    | Sélectionner un élément          |            |                 |   |   |                        |                         |  |
|                                                                                          | Vecteur                                                                                                    | Sélectionner un élément          |            |                 |   |   |                        |                         |  |
|                                                                                          | Dispositifs                                                                                                    | Dispositifs                      |            |                 |   |   |                        |                         |  |
|                                                                                          | Contenu                                                                                                    |                                  |            |                 |   |   |                        |                         |  |
|                                                                                          | Type d'entretien *                                                                                                    | Sélectionner un élé              | ment       |                 |   | • |                        |                         |  |
|                                                                                          | Thème *                                                                                                    | Sélectionner un élé              | iment      |                 |   | • |                        |                         |  |

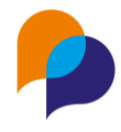

### 4.2 Recherches appliquées aux rapports

Certains rapports proposent le paramètre « Liste de participants sauvegardée ». Ce paramètre permet de sélectionner une liste de participants avec enregistrement par critères ou par participants puis de filtrer les données en fonction des participants concernés par la recherche.

Exemple de rapport : Flux Entrées - Parcours - Sorties

| Ҏ Viesion                              | Gestion ~ 🖬 Infocentre            | ~ 🔦 Outils ~ 🚷 Configuration ~ ⑦                            |  |  |  |  |  |  |  |
|----------------------------------------|-----------------------------------|-------------------------------------------------------------|--|--|--|--|--|--|--|
|                                        | Flux Entrées - Parcours - Sorties | x Entrées - Parcours - Sorties                              |  |  |  |  |  |  |  |
| <ul><li></li></ul>                     | Paramètres                        |                                                             |  |  |  |  |  |  |  |
| A Participant                          | Plage de dates                    | Sélectionner un élément                                     |  |  |  |  |  |  |  |
| Aide Financière<br>Contrat d'insertion | Début *                           |                                                             |  |  |  |  |  |  |  |
| Carac. participant<br>Etapes           | Fin *                             |                                                             |  |  |  |  |  |  |  |
| Orientations                           | Dispositif *                      | Veuillez sélectionner un dispositif                         |  |  |  |  |  |  |  |
| Convention                             | Structure accompagnatrice         | Raison sociale, siret                                       |  |  |  |  |  |  |  |
| Visite<br>Action Partenaire            | Axe *                             | Sélectionner un élément                                     |  |  |  |  |  |  |  |
| 중 Offre                                | Point de vue *                    | Sélectionner un élément                                     |  |  |  |  |  |  |  |
| <ul><li>Agenda</li><li>Flux</li></ul>  | Liste de participants sauvegardée | Editer le rapport pour une liste de participants prédéfinie |  |  |  |  |  |  |  |

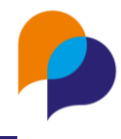

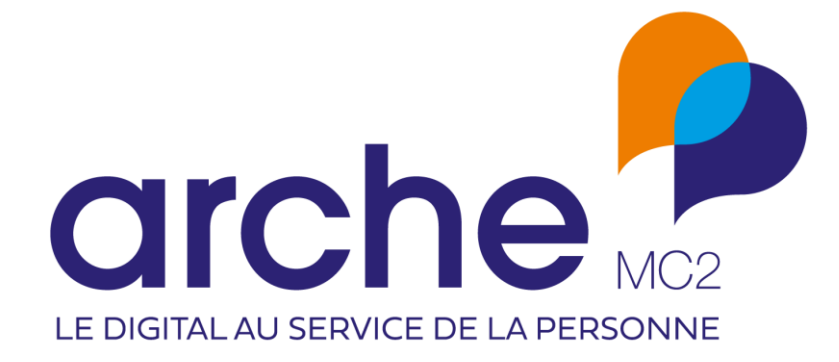